# ホスティングサービスの利用によるサーバ更新と サーバ管理運用について

# 総合技術センター 計測・制御技術分野

#### 1. はじめに

長期間サーバシステムを運用していると HDD等の各パーツの経年による故障発生の懸 念が高くなってくる。そこで定期的に新しい サーバを準備し現在のシステムを新サーバに 移行し,システムを停止させることなく継続 利用できるようにする必要がある。今回,当 学情報センターが運用している「ホスティン グサービス」を利用して学内向け専用の新サ ーバを構築しシステムの移行を行ったのでそ の報告に加え,長期間運用していて気づいた 便利な機能を紹介したい。

# 2. ホスティングサービスとは

ホスティングサービスとは、「自社施設に 設置しインターネットに接続された情報発信 用のコンピュータ(サーバ)の機能を、遠隔 から顧客に利用させるサービス。顧客が自前 の設備などを持たずにインターネット上で情 報やサービスを配信するのをサポートするサ ービス」[1]とある。今回の場合、自社施設とは 徳島大学・情報センターであり、情報センタ ーのサーバ機能を利用(借用)してシステム を構築したことになる。この方法では高価な サーバ本体を購入することなく, サーバを構 築することができる点に加え、停電時の電源 バックアップに関する機能も具備している点 が優れている。一方でサーバに関するスペッ クを選択できないことや、利用ポートに制限 があるという点に不満を感じるかも知れない が,当学では情報センターとの協議によりメ モリとHDD及び利用ポートに関しては柔軟な 運用がされている。今回利用したスペックを 表1にまとめる。

残念ながら当学のこのサービスは当学内限 定のサービスであり, 学外の方は利用できな い。また、個人的な利用も認められていない。 現在の所、サーバの運用に係る費用(電気

# 飯田 仁 (Hitoshi Iida)

代など)は請求されていないので、無料で利 用しているが、将来にわたって無料である保 証はなく、筆者としてはこの状況が続くこと を願うだけである。

| 表 1 | ホステ | イン | グシステ | ・ムの基本構成 |
|-----|-----|----|------|---------|
|-----|-----|----|------|---------|

| CPU | 1Core |  |
|-----|-------|--|
| メモリ | 4GB   |  |
| HDD | 50GB  |  |

今回はこのサービスを利用し,学内限定シ ステムである

① 授業出席管理システム(中継サーバ)

② 工学部建物別使用電力確認システム

③ 講義室利用状況確認システム

以上のシステムを構築した。現在の所、旧サ ーバからは①の出席管理システムを完全に移 行した。②と③については移行作業中である。

# 3. システムについて

ホスティングサービスでは,サーバのOSは 管理者(筆者)が任意に選択することができ るので、運用実績のあるRHEL互換である Scientific Linux7.0 (以下SL) を選択した。SL は最少構成で導入し,新たに必要な機能が不 足している場合にパッケージマネージャー yumを利用し追加する事とした。yumの自動更 新機能は一部を除いて有効にしておくことは 言うまでもない。前節で紹介した3つのシステ ムはWebサーバ機能で実現しているため、基 本サーバソフトとして

- A) Apache2.4
- B) PHP5.4→PHP5.6
- C) PostgreSQL9.2

を導入した。上記のソフトは当初SLの標準パ ッケージを利用したがPHPは後日外部のサー ドパーティリポジトリ (remi)<sup>[2]</sup>を利用し最新 バージョンに更新した。外部パッケージであ

るがセキュリティの対策・対応も早いのでこ ちらを利用する方が良いと判断した。

#### 4. 追加機能

ここでは構築したシステムで特別に必要と なった機能のみを記載する。サーバ管理に必 要な物は割愛する。

#### 4. 1 IP-sec

前述の出席管理システムでは、一部IP-secを 用いて出席データの登録を実施している。以 前のサーバではIP-secに関してRacoon2という パッケージを利用していたが、今回のサーバ 構築時にはパッケージのメンテナンスがされ ていないことが分かり、strongSwanというパッ ケージに変更してIP-secの機能を実現した。こ の導入に関しても、外部サードパーティリポ ジトリであるEPEL<sup>[3]</sup>を利用した。前述した remiやEPELは通常のソフトウェア更新時に自 動更新とならないように設定を行った。従っ て、追加したパッケージの更新は手動で行う ことになる。

# 4.2 グラフ表示

工学部建物別使用電力確認システムではグ ラフ表示するためにJpGraph<sup>[4]</sup>というPHPの拡 張ライブラリを追加した。非営利目的である ため指示<sup>[5]</sup>に従い画面表示を実施した。

#### 5. サーバ運用について

#### 5.1 通常の管理(ログ監視)

通常はlogwatchというパッケージを追加し て、毎日様々なログから生成・送信されるメ ールを確認して通常とは異なる接続が無いか などを確認する。最少構成でシステム導入を 実施したため、このような管理ツールも追加 する必要があった。

# 5.2 ログの出力先指定

前述のstrongSwan(IP-sec通信)は標準でロ グの出力先が/var/log/secureと/var/log/message に出力される。接続ごとにログが発生し,1日 でもかなりの量になってしまう。また,2つの ファイルに分散されるので確認作業が煩雑に なることに加え,他の重要なログがstrogSwan のログに埋もれ,見落とす可能性があるため, 出力先を1つの専用ファイルに変更した。出力 先の変更についてはrsyslogdの設定<sup>[6]</sup>により実 施した。図1に設定内容を示す。出席管理シ ステムで運用するcrotabの処理も通常とは異 なるファイルに出力するよう設定を行った。

| :syslogtag, contains, "charon" ¥     |
|--------------------------------------|
| /var/log/strongswan/strongswan.log   |
| & ~                                  |
| :syslogtag, contains, "strongswan" ¥ |
| /var/log/strongswan/strongswan.log   |
| & ~                                  |

#### 図1 rsysylogの設定例

# 5. 3 Web $\forall -i$ (Apache)

前述した3つのシステムでそれぞれホスト 名を変更し運用している。これに伴い,ヴァ ーチャルホストの設定で,接続ログなどもそ れぞれ別ファイルになるようにしている。SSL 証明書<sup>[7]</sup>を複数ホスト名で申請しhttps通信も 実施している。

#### 5.4 ポート変更

既知のポートを使用していると、不必要な 利用者が訪問し安全性が脅かされることがあ る。気休めかもしれないが、以前のサーバか らSSHのポートを変更して運用している。変更 に際し、情報センターにポート利用の申請が 必要になる。無条件で利用可能なポートは80, 443,3389であり、これら以外は申請の必要が ある。

変更後の使用ポート番号であるが、慣例に 従い49152~65535の範囲<sup>[8]</sup>で決めると運用時 の不具合が少ない。図2にsshd.configファイル の変更例を示す。

Port xxxxx (←新しいポート番号) AllowUsers user1 user2 (←ユーザ限定) PermitRootLogin no (←root ログイン禁止)

図2 sshd.configの変更例

### 5.5 ファイヤーウォール

不必要なネットワーク通信を遮断するため に有効な機能で、使用しないポートは全て閉 鎖(Reject)し、必要ポートのみ開放(Accept) する設定としている。なお,ここで利用する ポートは事前に情報センターに申請し開通手 続きをしなければ利用できない。

# 5.6 停電作業

突発的な停電に対しては電源のバックアッ プ措置がなされているので心配はない。しか し、電気事業法に基づく年1回の計画停電があ る。受電設備の検査や非常用発電設備が正常 に動作することを確認するための停電で、こ の作業時にはサーバを停止する必要がある。 しかし、可能な限りサーバは稼働させておき たいので、自動的に停止する方法を取った。 これは単にcrontabを利用して、決められた時 間に停止(shutdown)コマンドを実行すると いうもので停電開始時刻の10分前に設定して いる(図3)。この自動停止を実行する前に, 深夜に問題無く再起動するか確認してから本 番の設定を実施した。ただし, NTPなどによ りサーバの時刻を正しく設定しておく必要が ある。なお、停電からの復帰(復電)は情報 センターの担当者がサーバの起動(電源ON) まで実施してくれるので、別途作業の必要は ない。

以上で自動停止が実現できることを示した が,停電終了後にcrontabの設定はコメントア ウトにて無効化する必要がある。

# [11/29 08:50]シャットダウン実施 50 8 29 11 \* /sbin/shutdown -h now

図3 crontab設定

#### 5.7 手動更新

前述のようにサードパーティリポジトリを 追加して導入したソフトウェアに関しては念 の為手動にて更新作業を実施している。特に 日程を決めている訳ではないが,月1回程度 は実施するようにしている。

# 5.8 バックアップ

サーバを運用していると不足の事態に備え データのバックアップ作業が必要になる。従 来から実施している方法は、外付けHDDにデ ータを圧縮して保存する方法で、HDDが異な るため内蔵(システム)HDDと同時に故障す ることは無いであろうとの考えからである。 しかし、ホスティングサービスでは外付け HDDを接続できないため、旧サーバと連携<sup>[9]</sup> して旧サーバの外付けHDDにバックアップデ ータを保存するようにしている。以下にバッ クアップ処理の手順を示す。

- 新サーバ本体のHDDに必要なバックアップ ファイルを作製
- 2. sftpを用いて旧サーバの外付けHDDにバッ クアップファイルをコピー
- 3. 新サーバ本体に作製したバックアップファ イルを削除

ー連の動作をシェルスクリプトにて記述し, crontabに毎日深夜に実行するよう設定した。

毎日のバックアップ処理では、Webサーバ のコンテンツと、データベースに登録されて いるデータを対象とし、月3回(1日、11日、 21日深夜)のバックアップ処理ではサーバの 設定データ(/etc内)をバックアップ対象に追 加している。バックアップスクリプトの概要 を図4に示す。

| # !/bin/sh                                    |
|-----------------------------------------------|
| DIR=PATH                                      |
| cd /home/www/html                             |
| /bin/tar -zcf \${DIR}/file_name.tar.gz ./XXXX |
| /bin/sftp -b sftp.bat -i key file user@server |
| /bin/rm -f \${DIR}/file_name.tar.gz           |

図4 バックアップスクリプト概要

図4中のsftp.batファイルにはsftpで実行す る処理を記述しておく。またkey\_fileファイル はsftpをバッチモードで実行するために必要 なパスワードの秘密鍵であり、公開鍵はバッ クアップ先サーバに登録しておく必要があ る。図5にsftp.batの内容例を記載する。

cd SAVE\_DIR put backup\_filename.tar.gz exit

#### 図5 sftp.batファイルの内容例

なお,エラーが発生しバックアップ処理が 滞った場合には電子メールにてその旨の通知 が届くようにしている。

# 5. 9 HDDディスク容量

HDDの容量が少ないと、運用を開始すると ディスク空き容量に余裕が無くなる。今回の サーバでは特に出席管理システムの出席情報 の生データが1か月で約5GBとなるため、定期 的に削除しなければHDDの空き容量が不足し てしまう。このHDD空き容量確保のためのデ ータ削除作業はシェルスクリプトを用い手動 で実施していた。この作業は不定期に実施し ていたがこの原稿執筆を期に、月初めに自動 実行するように変更した。

# 5.10 不具合について

今回構築した新サーバではないが,本原稿 の執筆時に外付けHDDに起因する不具合が発 生したので記載しておく。サーバにUSB接続 の外付けHDDをバックアップ目的で接続して おり, 内蔵HDDにLinuxシステムを導入し起動 ディスクとしている。前述の停電時にカーネ ル等の更新を実施し再起動をしたところ表2 に示すようにデバイス名が変わっており、バ ックアップスクリプトの動作でHDDの容量が 不足する不具合が発生した。これは前述の logwatchにより停電の翌朝に届いた電子メー ルで確認できた。ただし/etc/fstabの/bootに関す る記述がUUIDを用いていたため、デバイス名 が変更になっても正常にサーバは起動しサー ビスを提供していたので、原因の確認と再発 防止策の実施に時間的余裕があり、事なきを 得た。

表2 デバイス名の変化

| 内/外    | 再起動前     | 再起動後     |
|--------|----------|----------|
| 内蔵HDD  | /dev/sda | /dev/sdb |
| 外付けHDD | /dev/sdb | /dev/sda |

このような不具合を防止するためにはデバ イス名を固定することで回避することが可能 である。この設定は/etc/udev/rules/以下に設定 を追記し実施<sup>[10]</sup>した。図6は内蔵用HDDをsda に固定するための設定。図7は外付けHDDを usbhdaに固定するための設定。図6と図7の内 容は同じファイルに記述する。今回は参考 URLに従い10-local.rulesというファイルに記 述し再起動を行った。

| SUBSYSTEMS=="scsi", ¥                  |
|----------------------------------------|
| ATTRS{unique_id}=="xxxxx",NAME="sda%n" |

# 図6 内蔵HDDの設定

SUBSYSTEM="usb", ATTRS {serial}="yyyyy", ¥ NAME="usbhdb%n"

#### 図7 外付けHDDの設定

図 6 "xxxxx"と図 7 "yyyyy"の部分は HDD に よって異なり,確認するためには"udevadm info -a -p \$ (udevadm info -q path -n /dev/sda (sdb)) "というコマンドを利用した。

なお,この不具合原因の究明と対策に関し ては情報センターに多大なるご支援を頂いた ことをここに記しておく。

### 6. まとめ

学内限定サービスであるホスティングサー ビスを利用した新サーバ構築と,運用方法や 過去に遭遇した不具合に関して記載した。サ ーバ購入という初期投資が不要なので今後こ のサービスの利用者も増加すると考える。

一方運用面では、学内専用サーバとはいえ さらなるセキュリティ対策を要求されるの で、管理技術の更新・向上が必要になる。今 後も情報センターと連携してサーバ運用を実 施して行く。

#### 参考文献

- [1] http://e-words.jp/w/ホスティングサービス.html
- [2] http://rpms.famillecollet.com/
- [3] https://fedoraproject.org/wiki/EPEL/ja
- [4] http://www.asial.co.jp/jpgraph/
- [5] http://www.asial.co.jp/jpgraph/download.php
- [6] http://itmemo.digi2.jp/allCont/centos63/Cento s63RsyslogSetting.html
- [7] https://certs.nii.ac.jp/
- [8] https://ja.wikipedia.org/wiki/TCPやUDPにお けるポート番号の一覧
- [9] http://sonic64.com/2004-11-17.html
- [10] http://www7b.biglobe.ne.jp/~shikabo/140.ht
  ml